# **MSCI API User Guide**

## How to get access to MSCI APIs on Developer Community

MSCI requires authentication details to be provided to use any API features. These authentication details are provided as part of every API call. MSCI will use these details to verify the content and functionality available for the account to use.

After signing in the Developer Community portal, to access some API features (E.g. to try out the API) you would need to provide the API Key and the API Key Secret.

### **Existing MSCI Clients with API Keys**

If you are an **existing MSCI client with API Keys**, then after signing in to the developer community you can **Try Out** the APIs for which you have the API Keys. In case you have the API Key but don't have the **API Key Secret** follow the below steps to generate one. Generating an API Key Secret is a one-time process.

- Log into the MSCI Customer Center (https://service.msci.com/) using the account authentication details to which the API content will be assigned.
- The email address is your named user email address or the service account email address you will have provided to MSCI for the respective API integration.
- Traverse to the API Key section of the Customer Service Center and locate the new API Key that was assigned to you, as described in the previous section.
- Click on the "Generate Secret" button to generate the secret. For security reasons, Secret Generation is a one-time activity and will be visible once only in the portal at the time of generation.
- Please remember to keep your keys in a safe place. Please contact your MSCI representative if you need additional help with this process.
- You can now access the requested API with the new API Key and Secret. Please refer to the downloads section for documentation.
- If you have any feedback, requests, or comments, please use the feedback section on the top right of the portal and share your valuable feedback.
- In case you have lost your secret or your API Key, or you need any other assistance please click on the "Contact Us" button below Need Help? section on respective API page and submit your query.

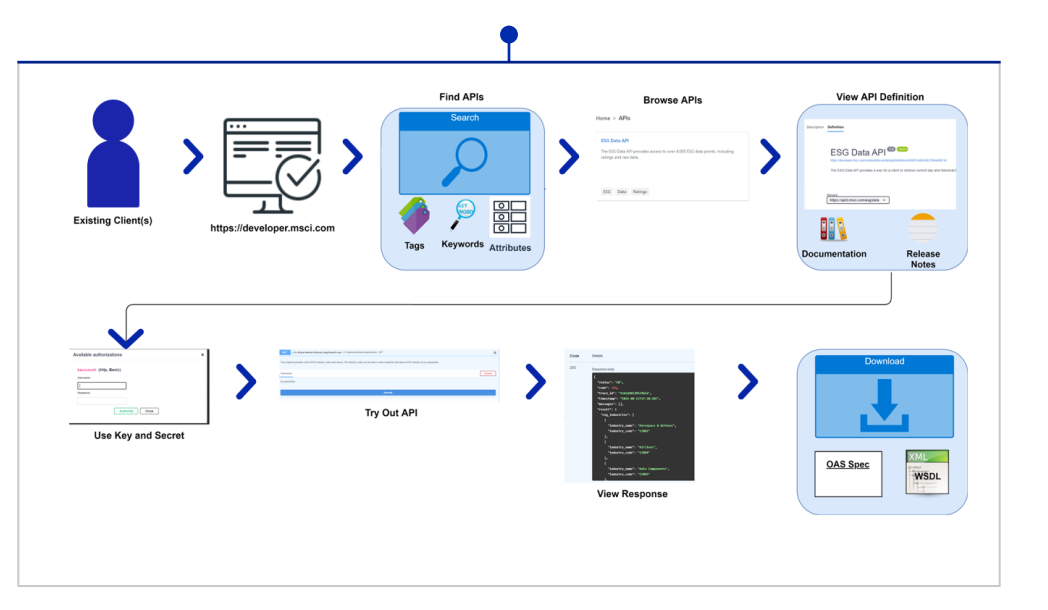

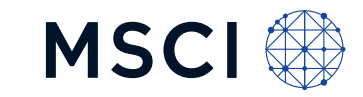

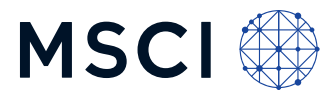

#### **Existing Clients that need access to APIs**

After signing-in, the clients without the access key can examine the API definition and try out the APIs only after requesting for the API Keys for the APIs of their interest.

#### Follow the below instructions to request one:

- Click on the "Get Access" button on the respective API page\*, you will be navigated to another page with the product pre-populated and by providing additional information, you can submit the request.
- An API Key will be generated and will be sent to the backend team for provisioning the key with the requested APIs.
- You will receive an email confirmation once the key is provisioned. You can also track the status from the API Key section in the Service Portal.
- Once the key is provisioned, click on the Generate Secret button to generate the secret. Please note that secret generation is a one-time activity, and you need to store the Secret in your system. If lost, please contact support at support@msci.com
- You can now access the API with the API Key & Secret.
- \* Please note for getting access to the API of your choice you need to got to the respective APIs page on the portal and then click the "Get Access" button on that page.

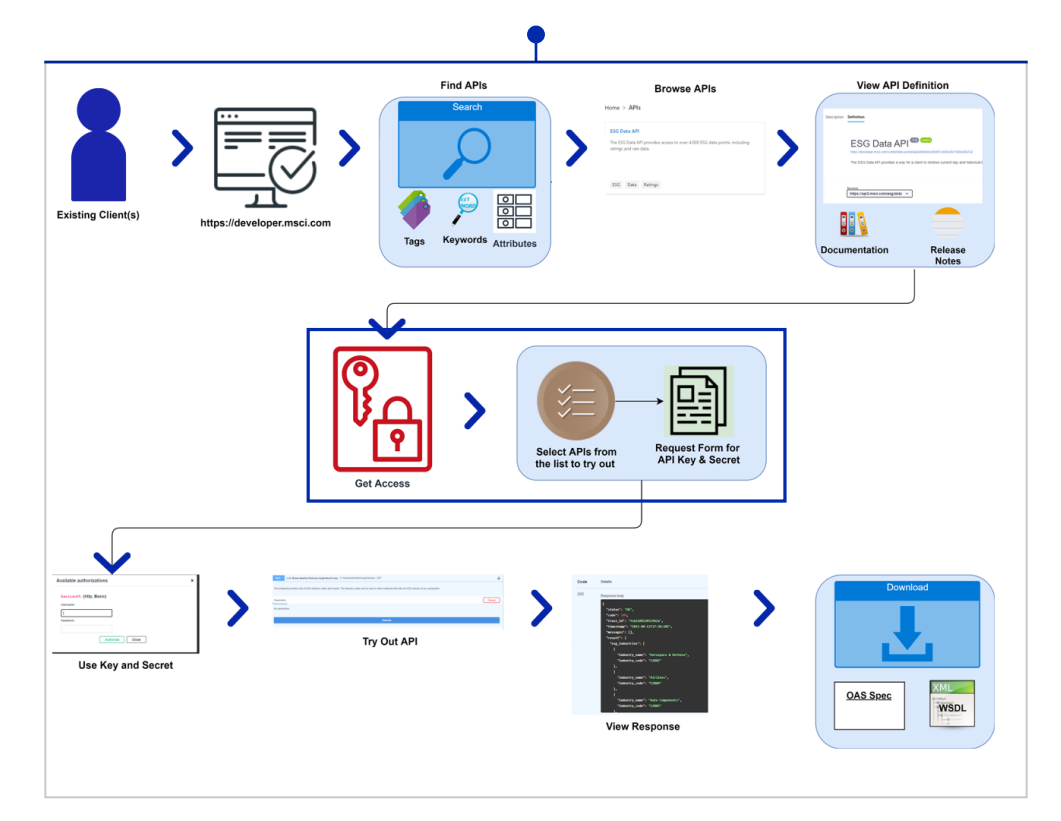

#### About MSCI

MSCI is a leading provider of critical decision support tools and services for the global investment community. With over 50 years of expertise in research, data and technology, we power better investment decisions by enabling clients to understand and analyze key drivers of risk and return and confidently build more effective portfolios. We create industry-leading research-enhanced solutions that clients use to gain insight into and improve transparency across the investment process.

To learn more, please visit www.msci.com.

The information contained herein (the "Information") may not be reproduced or disseminated in whole or in part without prior written permission from MSCI. The Information may not be used to verify or correct other data, to create indexes, risk models, or analytics, or in connection with issuing, offering, sponsoring, managing or marketing any securities, portfolios, financial products or other investment vehicles. Historical data and analysis should not be taken as an indication or guarantee of any future performance, analysis, forecast or prediction. None of the Information or MSCI index or other product or service constitutes an offer to buy or sell, or a promotion or recommendation of, any security, financial instrument or product or trading strategy. Further, none of the Information or any MSCI index is intended to constitute investment advice or a recommendation to make (or refrain from making) any kind of investment decision and may not be relied on as such. The Information is provided "as is" and the user of the Information. NONE OF MSCI INC. OR ANY OF ITS SUBSIDIARIES OR ITS OR THEIR DIRECT OR INDIRECT SUPPLIERS

OR ANY THIRD PARTY INVOLVED IN THE MAKING OR COMPILING OF THE INFORMATION (EACH, AN 'MSCI PARTY') MAKES ANY WARRANTIES OR REPRESENTATIONS AND, TO THE MAXIMUM EXTENT PERMITTED BY LAW, EACH MSCI PARTY HEREBY EXPRESSLY DISCLAIMS ALL IMPLIED WARRANTIES, INCLUDING WARRANTIES OF MERCHANTABILITY AND FITNESS FOR A PARTICULAR PURPOSE. WITHOUT LIMITING ANY OF THE FOREGOING AND TO THE MAXIMUM EXTENT PERMITTED BY LAW, IN NO EVENT SHALL ANY OF THE MSCI PARTIES HAVE ANY LIABILITY REGARDING ANY OF THE INFORMATION FOR ANY DIRECT, INDIRECT, SPECIAL, PUNITIVE, CONSEQUENTIAL (INCLUDING LOST PROFITS) OR ANY OTHER DAMAGES EVEN IF NOTIFIED OF THE POSSIBILITY OF SUCH DAMAGES. THE foregoing shall not exclude or limit any liability that may not by applicable law be excluded or limited.

©2021 MSCI Inc. All rights reserved | CFS1221